## e-SLE – Como submeter um pedido de Impressão Oficial de Autorização de Bens Precursores de Drogas?

| Pré-Requisito |                      |  |  |  |
|---------------|----------------------|--|--|--|
| Utilizador    | Operador             |  |  |  |
|               | Económico/Utilizador |  |  |  |
|               | Autorizado           |  |  |  |
| Perfil        | Operador             |  |  |  |
|               | Económico/Utilizador |  |  |  |
|               | Autorizado           |  |  |  |
|               |                      |  |  |  |

1. Aceder à opção de menu "Pedido" e selecionar a funcionalidade "Autorização de Precursores de Drogas".

| URAS                                                                                                    |
|----------------------------------------------------------------------------------------------------|
|                                                                                                    |
| de Candidaturas                                                                                                    |
| de Candidaturas.                                                                                                    |
| Company of the Company of the Compan |
|                                                                                                    |

2. No ecrã "Consulta de Autorizações de Produtos Precursores de Drogas", aceder o separador "Autorizações Emitidas", efetuar uma pesquisa pela autorização desejada e selecionar a opção "Pedir Impressão".

| gas                              |                       |                                               |                                                                  |                |
|----------------------------------|-----------------------|-----------------------------------------------|------------------------------------------------------------------|----------------|
| edidos de emissão Outros pedidos | Autorizações emitidas |                                               |                                                                  |                |
| Produto                          | Situação              | Requerente                                    |                                                                  |                |
|                                  | ■ Seleccione a s      | ituação 🔻                                     | + OPÇÕES V                                                       |                |
|                                  |                       |                                               | <u>.</u>                                                         | MPAR PESQUISAR |
|                                  |                       |                                               |                                                                  | MPAR PESQUISAR |
| o 🔹 Elementos por página         |                       |                                               |                                                                  | Procurar:      |
| p ▼ Elementos por página         | situação \$           | DATA E HORA DO PEDIDO 👻                       | PRODUTO \$                                                       | Procurar:      |
|                                  | SITUAÇÃO \$           | DATA E HORA DO PEDIDO 👻<br>2016-04-12 / 18:14 | PRODUTO ¢<br>Produto: 01022110<br>Designação: kikk<br>Origem: AE |                |

3. No ecrã de pedido de impressão, registar as observações.

| Pedido de Impressão                                                                        |                                                | VOLTAR GRAVAR SUBMETER         | - |
|--------------------------------------------------------------------------------------------|------------------------------------------------|--------------------------------|---|
| IDENTIFICAÇÃO                                                                              |                                                |                                | ^ |
| Número do Documento<br>000005                                                              | Data do Documento                              | Estado do Documento<br>Emitido | 1 |
| NIF/EORI<br>PT123456789                                                                    | Nome<br>Tester not in Cadastro DEV (EORI FAKE) | Email<br>rmarin@opensoft.pt    |   |
| Morada<br>Tester not in Cadastro DEV - 9999-000, Localidade -                              | Informações adicionais (Telefone, Fax, Email)  |                                | ] |
| DADOS DA IMPRESSÃO                                                                         |                                                |                                | ^ |
| Observações<br>OBSERVAÇÕES SOBRE O PEDIDO DE IMPRESSÃO.                                    |                                                |                                |   |
| OUTROS ANEXOS                                                                              |                                                |                                | ^ |
| Ficheiros anexados:                                                                        |                                                |                                |   |
| Seleccione o(s) ficheiro(s)           Escolher Ficheiros         Nenhum fichei selecionado |                                                | ADICIONAR ANEXO                |   |

4. Após registo dos dados necessários, pressionar o botão "Submeter", para submeter o pedido de impressão oficial.

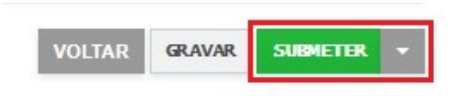

5. O pedido é submetido para análise.

| onsulta de Auto<br>ogas                                                                                              | orizações d    | e produtos precurs    | sores de                | pedido de nova emissão                                           |
|----------------------------------------------------------------------------------------------------|----------------|-----------------------|-------------------------|------------------------------------------------------------------|
| Pedidos de emissão                                                                                                   | Outros pedidos | Autorizações emitidas |                         |                                                                  |
| Produto                                                                                                    |                | Situação              | Requerente              | ➡ + OPÇÕES ∨ LIMPAR PESQUITSAR                                   |
| 10 Elementos p<br>OCUMENTO \$                                                                                        | oor página     | situação \$           | DATA E HORA DO PEDIDO 👻 | Procurar:                                                        |
| Pedido de Autorização: 000025<br>Número da autorização: 000005<br>Requerente: PT123456789<br>Abrangência: Exportação | 5              | EM ANÂLISE            | 2018-05-14 / 14:19      | Produto: 01022110<br>Designagão: kkikk CONSULTAR -<br>Origem: AE |
| ° de Resultados 1                                                                                                    |                | EXPORTAR TABELA       |                         | < 1                                                              |

- 6. Além da opção "Submeter", também é possível:
  - a. Voltar: Retorna ao ecrã de consulta dos certificados emitidos sem gravar os dados, apresentando a respetiva mensagem de confirmação.
  - b. Gravar: Grava os dados registados sem submeter o pedido, apresentando a respetiva mensagem de confirmação.
  - c. Repor: Limpa todos os dados registados no ecrã.

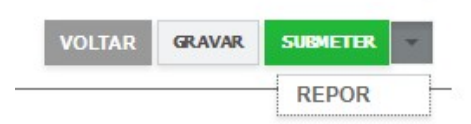